# To register online, proceed through the following steps.

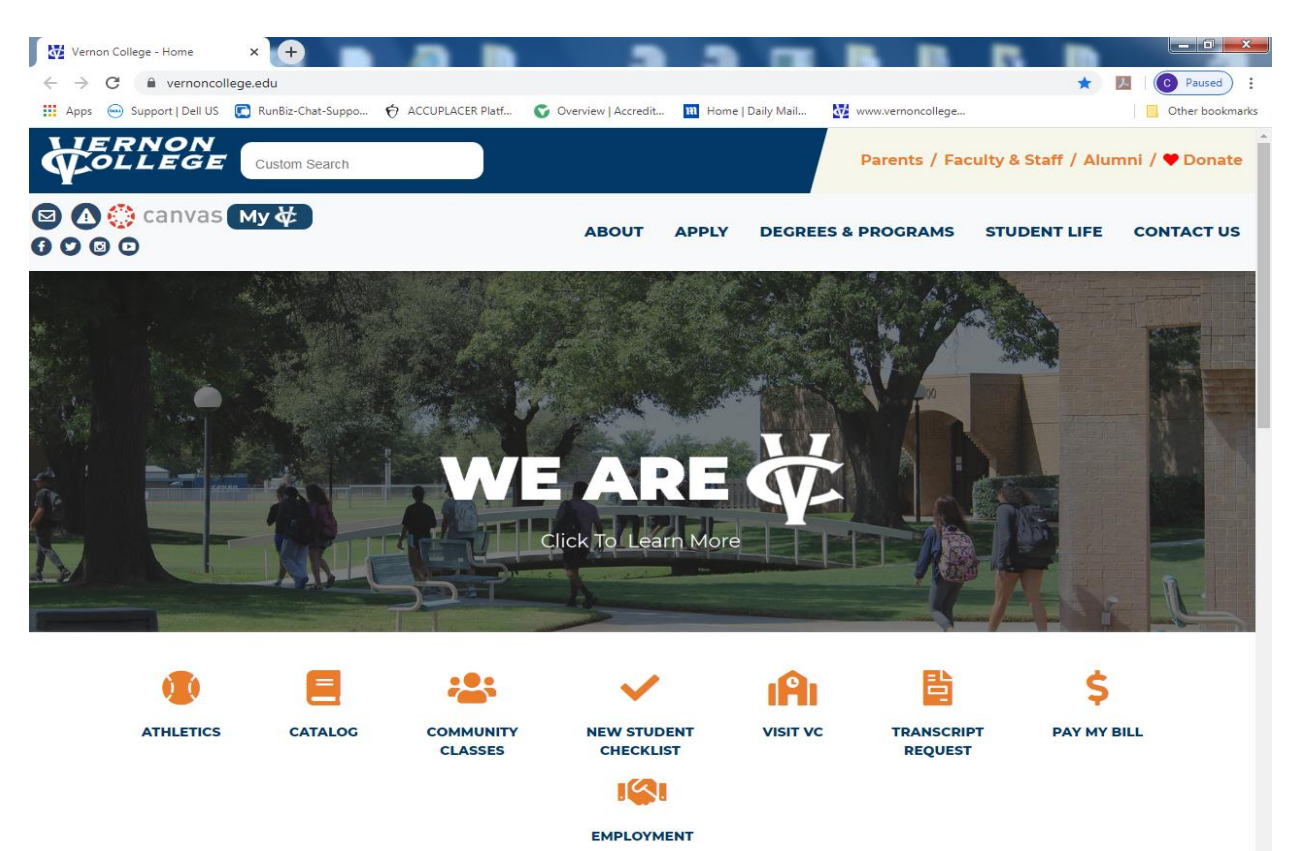

#### 1. Go to <u>www.vernoncollege.edu</u>

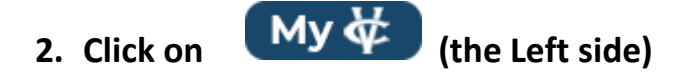

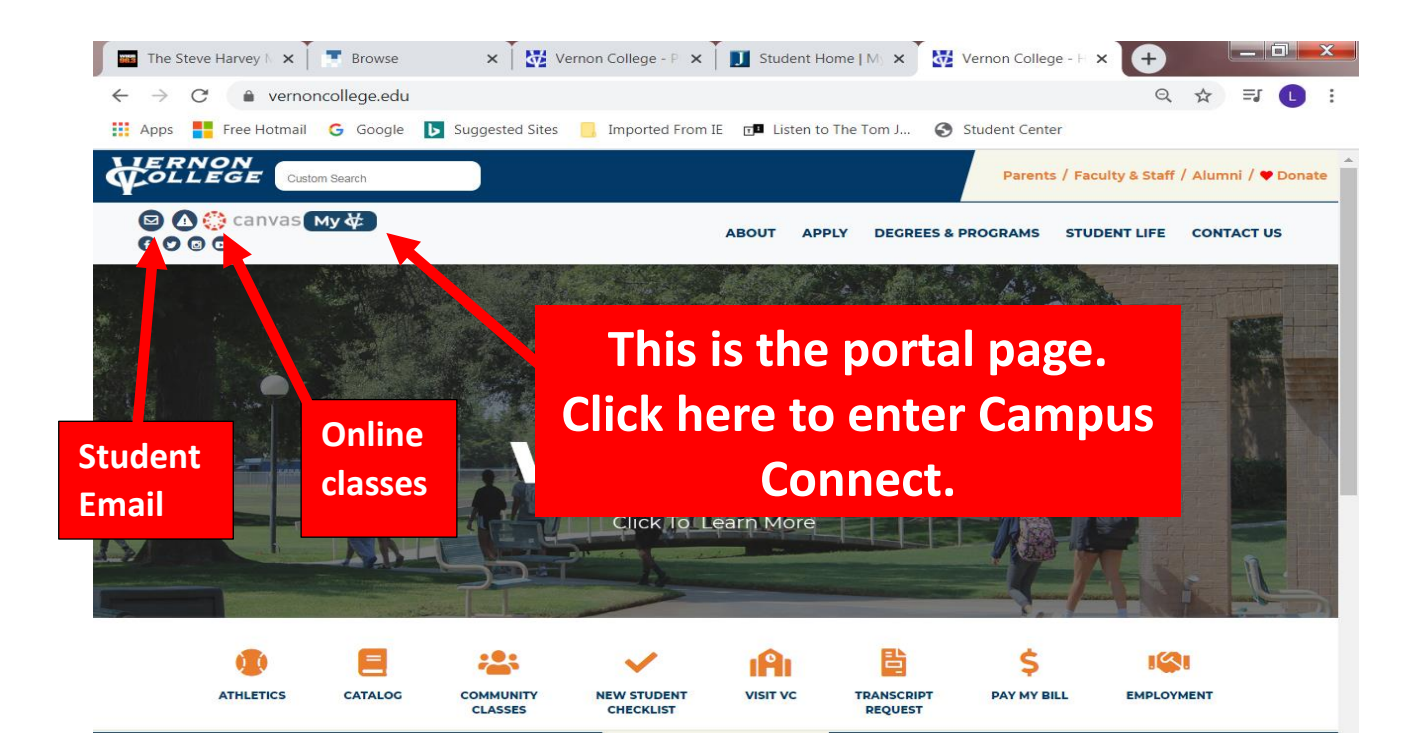

3. Log in by typing in your Vernon College student ID (no spaces or dash) in the box labeled "user name." Type in your Vernon College pin number in the box labeled "password".

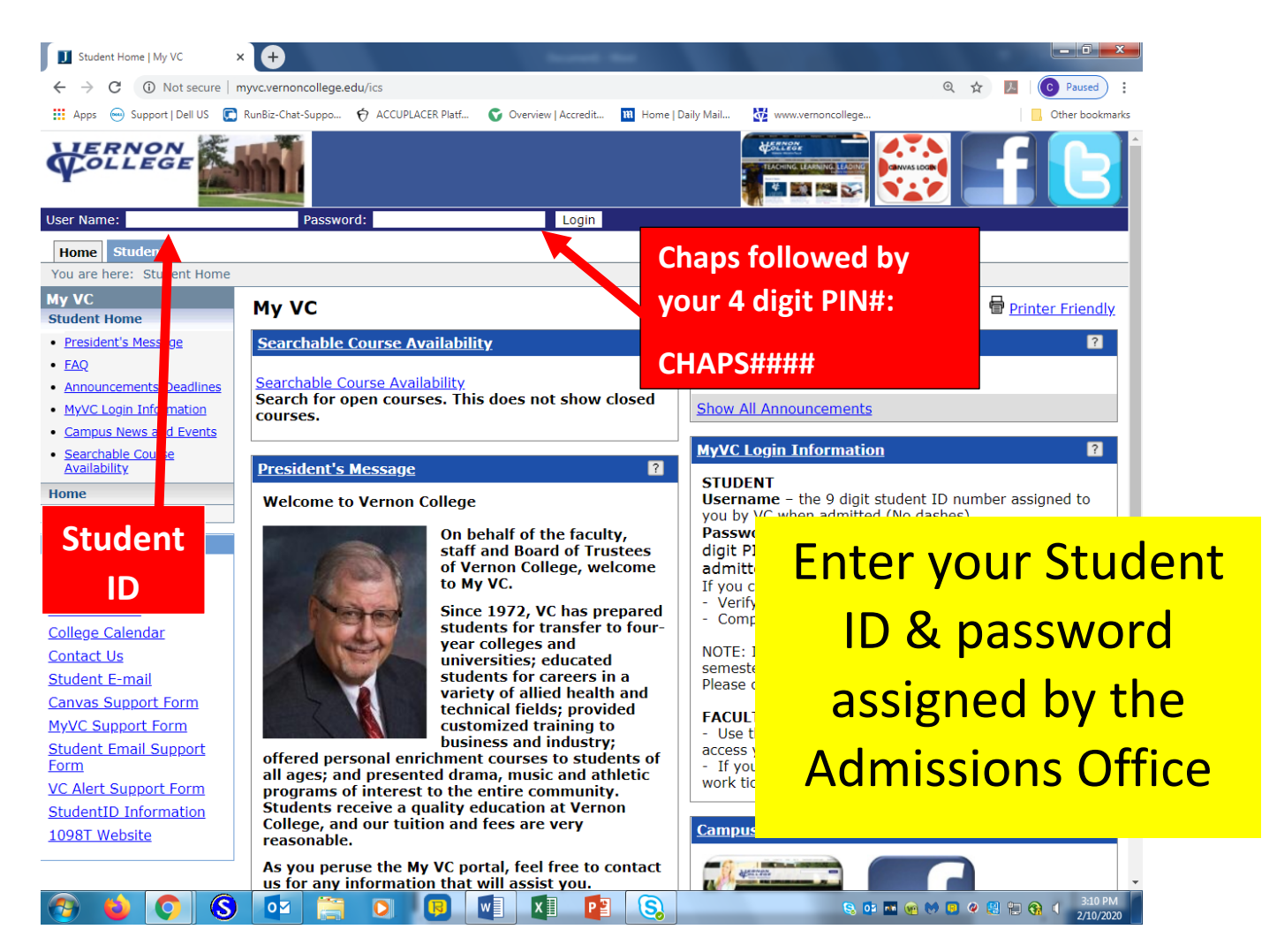

4. Click the log in button

### 5. Click on "Register for Classes"

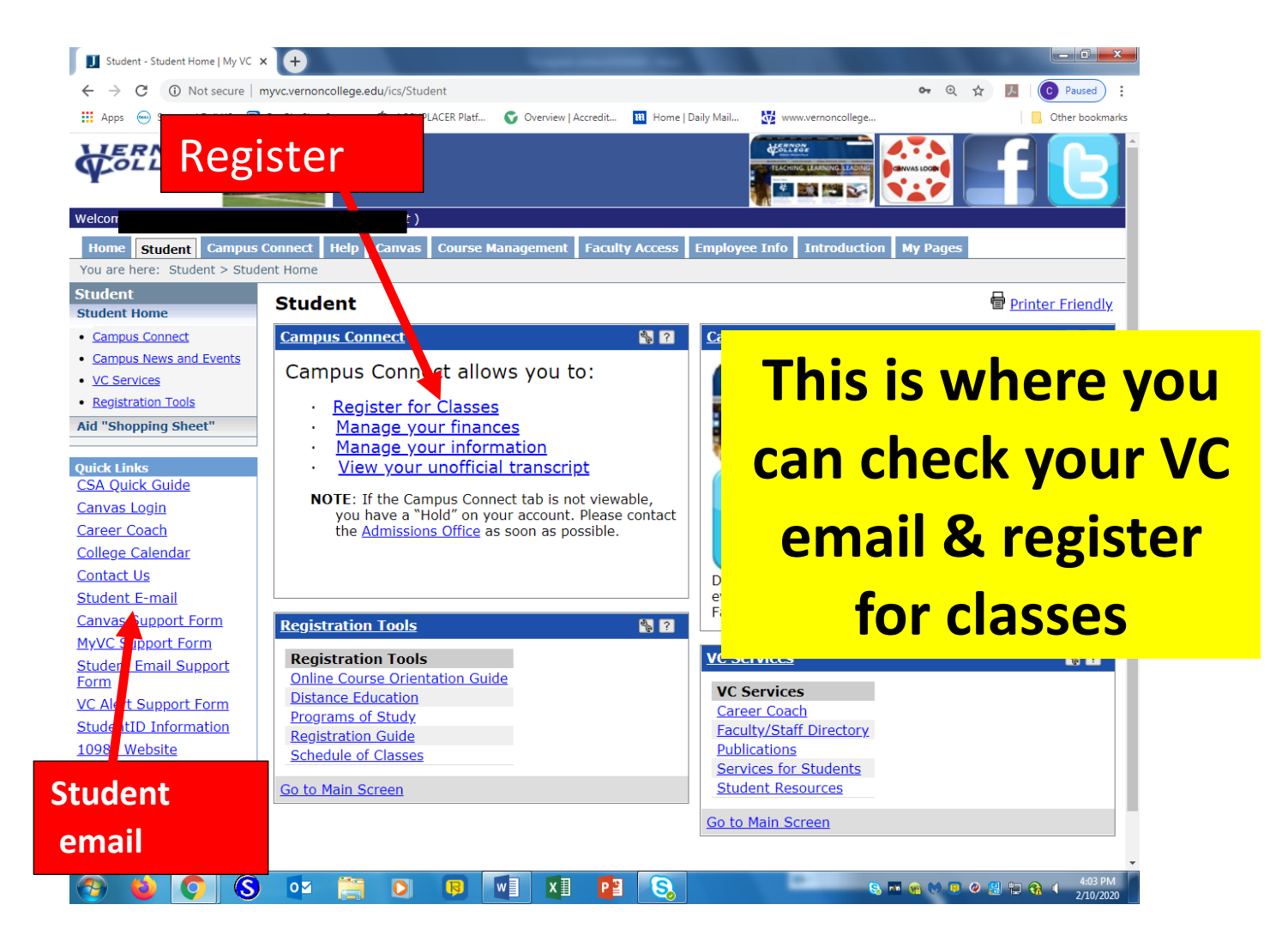

#### 6. Click to acknowledge the payment deadline

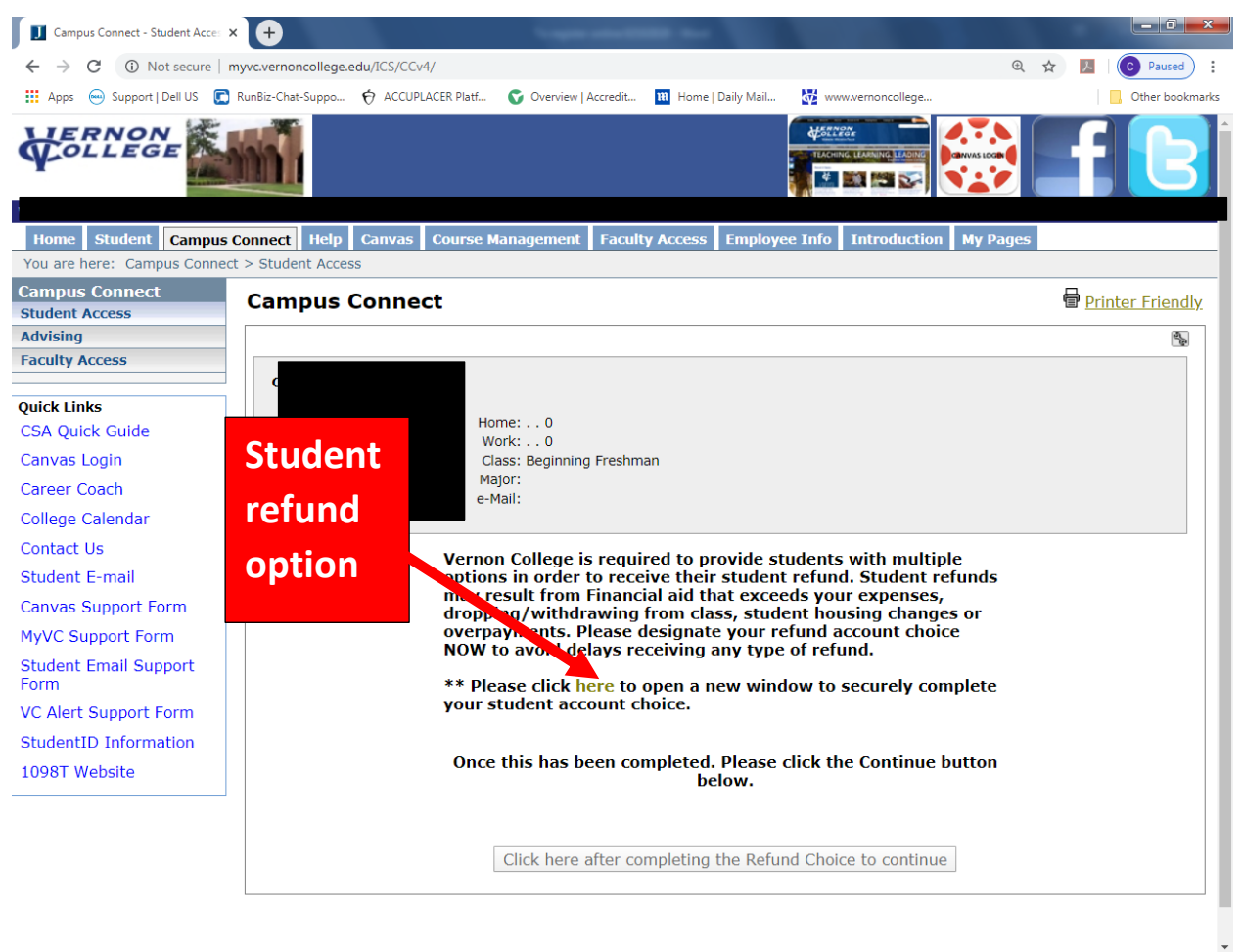

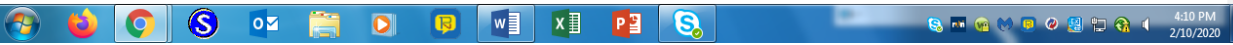

#### 7. Select an option for refunds

← → X ☆ 🌢 https://www.collegegreen.net/premier-pay-tools/payment\_tools/settings/student\_choice\_payment\_method/index

#### 🞓 Vernon College

Student Refund Choice for Kelly Peterson

Vernon College is required to collect a student refund account choice in order to process student refunds. Student refunds may result from Financial aic dropping/withdrawing from class, or overpayments.

Please designate your choice on how you would like to receive any student refund.

- I choose to use my existing bank account. (Please refer to your bank to compare the fees and features of your account.)
  - This selection will require you to enter the following information
  - Your bank account routing number
  - Your bank account number

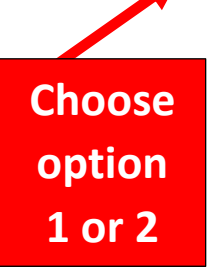

- I choose the student checking account offered by Herring Bank (You will recieve new account disclosures via email and your account will be established when disclosures
  - No Monthly Service Charge
  - Free Online Banking and Mobile App
  - Mobile Check Deposits
  - Parents can easily deposit money to your account
  - Cash Withdrawal at ATM (Non-Allpoint or owned by Herring Bank) \$1.50
  - ✓ Wire Transfers Domestic \$30

✓ Free ATM withdrawals at over 55,000 Allpoint ATM's nationwide (effective July 1, 2016)

- Text or Email Account Alerts
- Free rewards program with debit card purchases (enrollment required)
- Balance Inquriy at Non-Herring or Allpoint ATM \$1
- ✓ Dormant Account Fee (after 180 days of no activity) \$10 monthly

Please note that you are not required to use a financial account offered by any specific financial institution. In addition, you may change your choice of which financial institution that you would like to use at any time by updating your designation in the student portal.

#### 8. Acknowledge payment

| Home Student Campus        | Connect Help Canvas Cou  | Course Management Faculty Access Employee Info Purchase Regs DPS Introduction My Pages |                  |
|----------------------------|--------------------------|----------------------------------------------------------------------------------------|------------------|
| You are here: Campus Conne | ct > Student Access      |                                                                                        |                  |
| Campus Connect             | Compute Connect          |                                                                                        | Brinter Friendly |
| Student Access             | campus connect           | •                                                                                      | i Finter menury  |
| Advising                   |                          |                                                                                        | 5                |
| Faculty Access             |                          |                                                                                        |                  |
|                            | Kelly N Peterson (4350-0 | 0-09546)                                                                               |                  |
| Quick Links                |                          |                                                                                        |                  |
| My Pages                   | Peterson Kelly N         | Home: 0                                                                                |                  |
| ,                          | 4808 Catalina Dr         | Work: 0                                                                                |                  |
| Canvas Login               | Wichita Falls, TX 76310  | 0 Class: Beginning Freshman                                                            |                  |
| Career Coach               |                          | Najor:                                                                                 |                  |
| College Calendar           |                          | enai.                                                                                  |                  |
| concige concident          |                          |                                                                                        |                  |
| Contact Us                 | *                        |                                                                                        |                  |
| Student E-mail             | Message Notification     |                                                                                        |                  |
|                            |                          |                                                                                        |                  |
|                            |                          | for early registration are listed below.                                               |                  |
| -                          |                          |                                                                                        |                  |

Acknowledge this table & mark down the important dates in your calendar

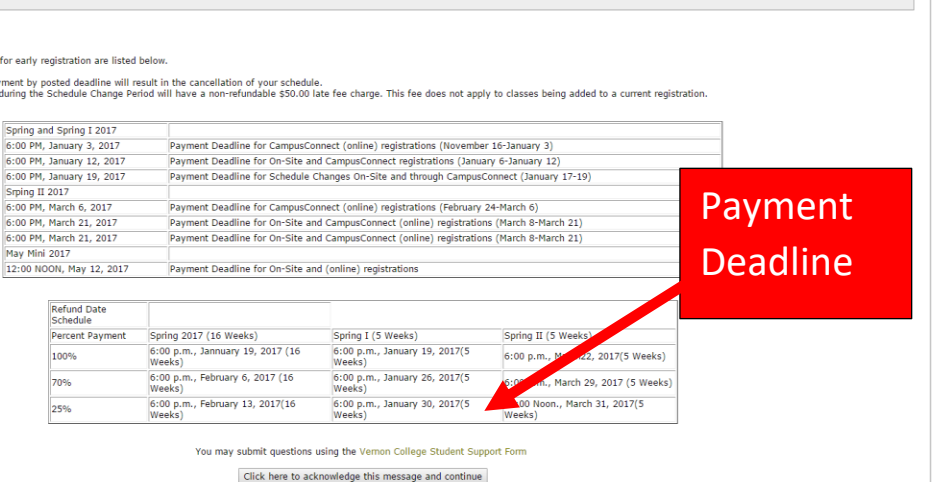

9. Click on "Add/Drop Courses"

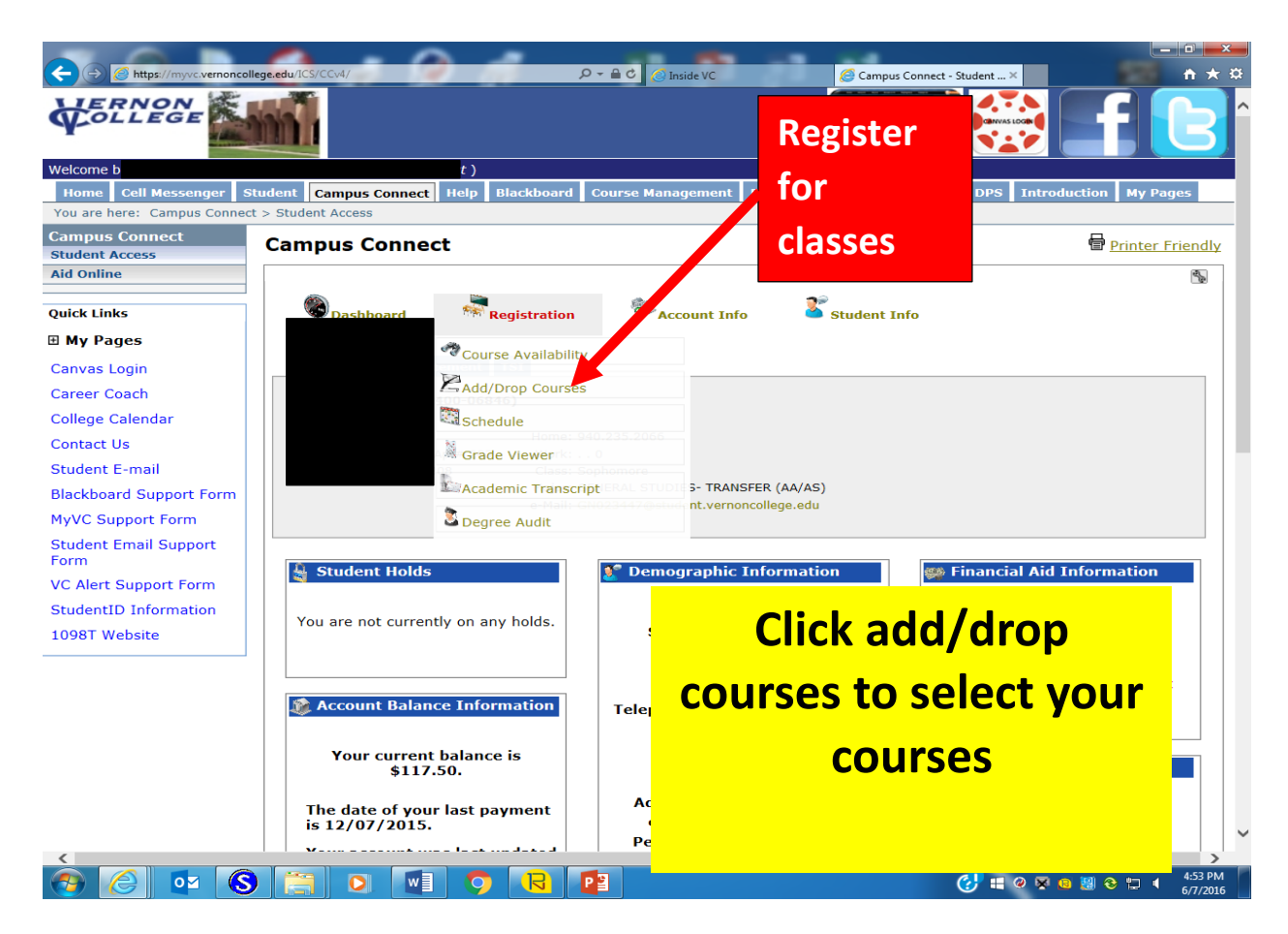

10.Select the semester for which you are registering. (Most courses are 16 week courses, not 8 week.) Then click on the subject name and then the "display schedule & available courses" button.

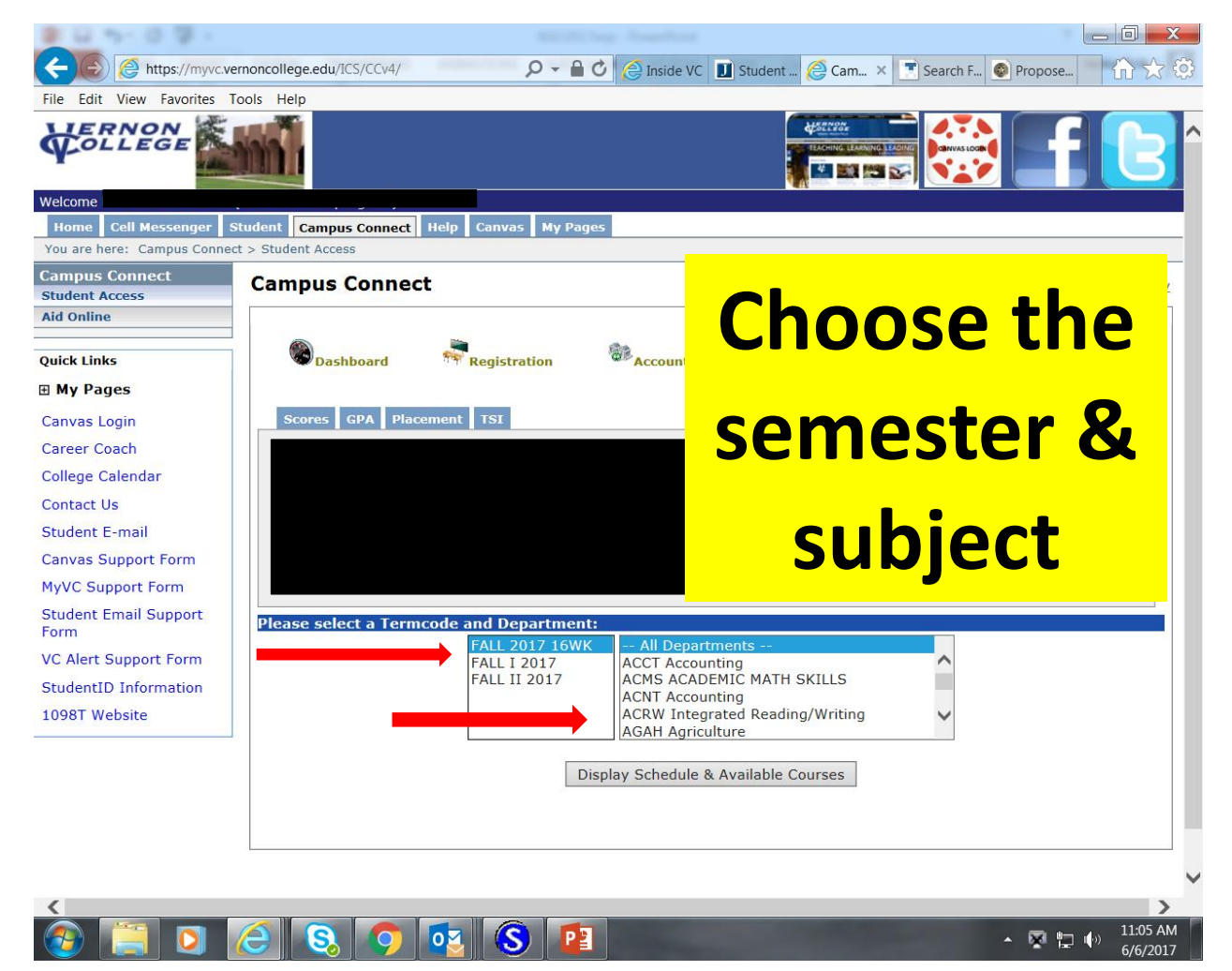

11.Click the "Add" button on the right of the course and section you wish to select.

|                    |              |                       | SUM II 2013<br>FALL 16 WK 20<br>FALL I 8WK 20<br>FALLII 8WK 20<br>DEC MINI 2013 | ELM<br>ELP<br>EMS<br>13 ENG<br>GOV<br>HAR | T Electror<br>T Electrica<br>P Emerg.<br>L English<br>T Governi<br>T Heat, Ai | ics<br>I Machines<br>Med. Tech<br>nent<br>C, Vent. |              |           |           |           | Ad                             | d     |
|--------------------|--------------|-----------------------|---------------------------------------------------------------------------------|-------------------------------------------|-------------------------------------------------------------------------------|----------------------------------------------------|--------------|-----------|-----------|-----------|--------------------------------|-------|
|                    |              |                       | C                                                                               | Display Sch                               | edule & A                                                                     | vailable Cou                                       | urses        |           |           |           | CO                             | urse  |
| chedule for        | FALL 16 WF   | (2013:                |                                                                                 |                                           |                                                                               |                                                    |              |           |           |           |                                |       |
|                    | Course ID    | Term Code             | e Course Title                                                                  | Mee                                       | ting Day                                                                      | s Start Tin                                        | ne End Tim   | e Locatio | n Ins     | tructor C | 2 00 Drop                      |       |
|                    | 30 1 2303    | .562 1515             | TEDERAL GOVER                                                                   |                                           |                                                                               | 09.30M                                             | 10.0040      | Total Cr  | "<br>edit | Hours :   | 3.00                           |       |
|                    |              |                       |                                                                                 |                                           |                                                                               |                                                    |              |           |           |           |                                |       |
| isting of av       | ailable GOV  | Government (          | courses for FALL                                                                | 16 WK 20:                                 | 13:                                                                           |                                                    |              |           |           |           |                                |       |
| Course ID          | Term<br>Code | Course Title          | Meeting<br>Days                                                                 | Start<br>Time                             | End<br>Time                                                                   | Location                                           | Instructor   | Credits L | imit      | Enrolled  | Campus                         |       |
| GOVT-2305<br>100   | 1315         | FEDERAL<br>GOVERNMENT | M W                                                                             | 08:00AM                                   | 09:20AM                                                                       | VERB308                                            | Polk K       | 3.00      | 30        | 15        | Vernon College                 | Add   |
| OVT-2305<br>101    | 1315         | FEDERAL<br>GOVERNMENT | TR                                                                              | 09:30AM                                   | 10:50AM                                                                       | VERB308                                            | Polk K       | 3.00      | 30        | 11        | Vernon College                 | Add   |
| OVT-2305<br>300    | 1315         | FEDERAL<br>GOVERNMENT | MW                                                                              | 01:00PM                                   | 02:20PM                                                                       | CCC311                                             | Goodman<br>D | 3.00      | 30        | З         | Century City                   | Add   |
| GOVT-2305<br>301   | 1315         | FEDERAL<br>GOVERNMENT | TR                                                                              | 06:00PM                                   | 07:20PM                                                                       | CCC311                                             | Goodman<br>D | 3.00      | 30        | 4         | Century City                   | Add   |
| SOVT-2305<br>302   | 1315         | FEDERAL<br>GOVERNMENT | TR                                                                              | 09:30AM                                   | 10:50AM                                                                       | CCC311                                             | Kalski L     | 3.00      | 30        | 25        | Century City                   | Add   |
| GOVT-2305<br>303   | 131S         | FEDERAL<br>GOVERNMENT | ΜW                                                                              | 02:30PM                                   | 03:50PM                                                                       | CCC311                                             | Keel K       | 3.00      | 30        | З         | Century City                   | Add   |
| GOVT-2305<br>304   | 1315         | FEDERAL<br>GOVERNMENT | MW                                                                              | 09:30AM                                   | 10:50AM                                                                       | CCC311                                             | Lowe D       | 3.00      | 30        | 19        | Century City                   | Add   |
| GOVT-2305<br>305   | 1315         | FEDERAL<br>GOVERNMENT | TR                                                                              | 01:00PM                                   | 02:20PM                                                                       | CCC311                                             | Lowe D       | 3.00      | 30        | 6         | Century City                   | Add   |
| GOVT-2305<br>703   | 1315         | FEDERAL<br>GOVERNMENT | ТВА                                                                             | :TBA                                      |                                                                               | WFHS                                               | Keel K       | 3.00      | 30        | 22        | High School<br>Concurrent/Dual | Add   |
| GOVT-<br>2305T.100 | 1315         | FEDERAL<br>GOVERNMENT | ΜW                                                                              | 11:00AM                                   | 12:20PM                                                                       | VERW204                                            | Polk K       | 3.00      | 30        | 4         | Vernon College                 | Add   |
| GOVT-<br>2305T.700 | 1315         | FEDERAL<br>GOVERNMENT | MW                                                                              | 11:00AM                                   | 12:20PM                                                                       | CROWELL                                            | Polk K       | 3.00      | 5         |           | High School<br>Concurrent/Dual | Add   |
| SOVT-<br>2305V.900 | 1315         | FEDERAL<br>GOVERNMENT | ТВА                                                                             | :TBA                                      |                                                                               | ONLINE                                             | Polk K       | 3.00      | 25        | 12        | Internet                       | Add   |
| SOVT-              | 131S         | FEDERAL               | ТВА                                                                             | :TBA                                      |                                                                               | HYBRID                                             | Kalski L     | 3.00      | 25        | 1         | Internet                       | Add 🗸 |

12. For example, if you successfully add Govt2305.302, then that course will appear at the top in black. (If you add the wrong course, you can click on the "Drop" button to drop yourself from that course.)

| .vernoncollege.edu 8                                           | Google <sub> Ru</sub> Ru      | n Biz Solutions • Su                           |                                                                                   |                                                                                          |                                                                                               |                                                                   |              |          |           |                                   | C Other bookm                  |  |  |
|----------------------------------------------------------------|-------------------------------|------------------------------------------------|-----------------------------------------------------------------------------------|------------------------------------------------------------------------------------------|-----------------------------------------------------------------------------------------------|-------------------------------------------------------------------|--------------|----------|-----------|-----------------------------------|--------------------------------|--|--|
| Please selec                                                   | t a Termcog                   | de and Departm                                 | ent:                                                                              |                                                                                          |                                                                                               |                                                                   |              |          |           |                                   |                                |  |  |
|                                                                |                               |                                                | SUM II 2013<br>FALL 16 WK 20<br>FALL I 8WK 201<br>FALLII 8WK 201<br>DEC MINI 2013 | ELM<br>ELP<br>.3<br>.3<br>.3<br>.3<br>.3<br>.3<br>.3<br>.3<br>.3<br>.3<br>.3<br>.3<br>.3 | T Electron<br>T Electrica<br>P Emerg. I<br>L English<br>T Governi<br>T Heat, A(<br>edule & A) | ics<br>I Machines<br>Med. Tech<br>nent<br>C, Vent.<br>vailable Co | urses        |          |           |                                   |                                |  |  |
| Schedule for                                                   | Schedule for FALL 16 WK 2013: |                                                |                                                                                   |                                                                                          |                                                                                               |                                                                   |              |          |           |                                   |                                |  |  |
|                                                                | Course ID                     | Term Cod                                       | e Course Title                                                                    | Me                                                                                       | eting Day:                                                                                    | s Start Tin                                                       | ne End Tim   | e Locati | on Instru | ctor C                            | redits                         |  |  |
|                                                                | GOVT-2305                     | .302 1315                                      | FEDERAL GOVER                                                                     | MENT                                                                                     | TR                                                                                            | 09:30AN                                                           | 4 10:50AM    | 1 CCC31  | 1 Kals    | <i< td=""><td>3.00 Drop</td></i<> | 3.00 Drop                      |  |  |
|                                                                |                               |                                                |                                                                                   |                                                                                          |                                                                                               |                                                                   |              | Total C  | redit Ho  | urs :                             | 3.00                           |  |  |
| listing of sur                                                 |                               | T. O                                           |                                                                                   | 16 10/ 00                                                                                | 10.                                                                                           |                                                                   |              |          |           |                                   |                                |  |  |
| Course ID                                                      | Term                          | Course Title                                   | Meeting                                                                           | Start                                                                                    | End                                                                                           | Location                                                          | Instructor   | Credits  | Limit Enr | bello                             | Campus                         |  |  |
| COVT-2205                                                      | Code                          | EEDERAL                                        | Days                                                                              | Time                                                                                     | Time                                                                                          | Loodeloit                                                         | motractor    | oround   |           | onou                              | oumpus                         |  |  |
| .100                                                           | 1315                          | GOVERNMENT                                     | MW                                                                                | 08:00AM                                                                                  | 09:20AM                                                                                       | VERB308                                                           | Polk K       | 3.00     | 30        | 15                                | Vernon College Add             |  |  |
| GOVT-2305<br>.101                                              | 1315                          | FEDERAL<br>GOVERNMENT                          | TR                                                                                | 09:30AM                                                                                  | 10:50AM                                                                                       | VERB308                                                           | Polk K       | 3.00     | 30        | 11                                | Vernon College Add             |  |  |
| GOVT-2305<br>.300                                              | 1315                          | FEDERAL<br>GOVERNMENT                          | M W                                                                               | 01:00PM                                                                                  | 02:20PM                                                                                       | CCC311                                                            | Goodman<br>D | 3.00     | 30        | з                                 | Century City Add               |  |  |
| GOVT-2305<br>.301                                              | 1315                          | FEDERAL<br>GOVERNMENT                          | TR                                                                                | 06:00PM                                                                                  | 07:20PM                                                                                       | CCC311                                                            | Goodman<br>D | 3.00     | 30        | 4                                 | Century City Add               |  |  |
| GOVT-2305<br>.302                                              | 1315                          | FEDERAL<br>GOVERNMENT                          | TR                                                                                | 09:30AM                                                                                  | 10:50AM                                                                                       | CCC311                                                            | Kalski L     | 3.00     | 30        | 25                                | Century City Add               |  |  |
| GOVT-2305<br>.303                                              | 1315                          | FEDERAL<br>GOVERNMENT                          | MW                                                                                | 02:30PM                                                                                  | 03:50PM                                                                                       | CCC311                                                            | Keel K       | 3.00     | 30        | з                                 | Century City Add               |  |  |
| GOVT-2305<br>.304                                              | 1315                          | FEDERAL<br>GOVERNMENT                          | MW                                                                                | 09:30AM                                                                                  | 10:50AM                                                                                       | CCC311                                                            | Lowe D       | 3.00     | 30        | 19                                | Century City Add               |  |  |
| GOVT-2305<br>.305                                              | 1315                          | FEDERAL<br>GOVERNMENT                          | TR                                                                                | 01:00PM                                                                                  | 02:20PM                                                                                       | CCC311                                                            | Lowe D       | 3.00     | 30        | 6                                 | Century City Add               |  |  |
| GOVT-2305<br>.703                                              | 1315                          | FEDERAL<br>GOVERNMENT                          | TBA                                                                               | :TBA                                                                                     |                                                                                               | WFHS                                                              | Keel K       | 3.00     | 30        | 22                                | High School<br>Concurrent/Dual |  |  |
|                                                                | 1315                          | FEDERAL<br>GOVERNMENT                          | MW                                                                                | 11:00AM                                                                                  | 12:20PM                                                                                       | VERW204                                                           | Polk K       | 3.00     | 30        | 4                                 | Vernon College Add             |  |  |
| GOVT-<br>2305T.100                                             |                               |                                                |                                                                                   | 11.00444                                                                                 | 12-20DM                                                                                       | CROWELL                                                           | Polk K       | 3.00     | 5         |                                   | High School Add                |  |  |
| GOVT-<br>2305T.100<br>GOVT-<br>2305T.700                       | 1315                          | GOVERNMENT                                     | MW                                                                                | 11:UUAM                                                                                  | 12.20010                                                                                      |                                                                   |              |          |           |                                   | concarrond baar                |  |  |
| GOVT-<br>2305T.100<br>GOVT-<br>2305T.700<br>GOVT-<br>2305V.900 | 131S<br>131S                  | FEDERAL<br>GOVERNMENT<br>FEDERAL<br>GOVERNMENT | M W                                                                               | :TBA                                                                                     | 12.200                                                                                        | ONLINE                                                            | Polk K       | 3.00     | 25        | 12                                | Internet Add                   |  |  |

13.To add another course, repeat the previous steps 9-10.

14.Once you have added all your courses, scroll back to the top of the page and click on the "Account Info" dropdown menu and click "Review/Pay Account".

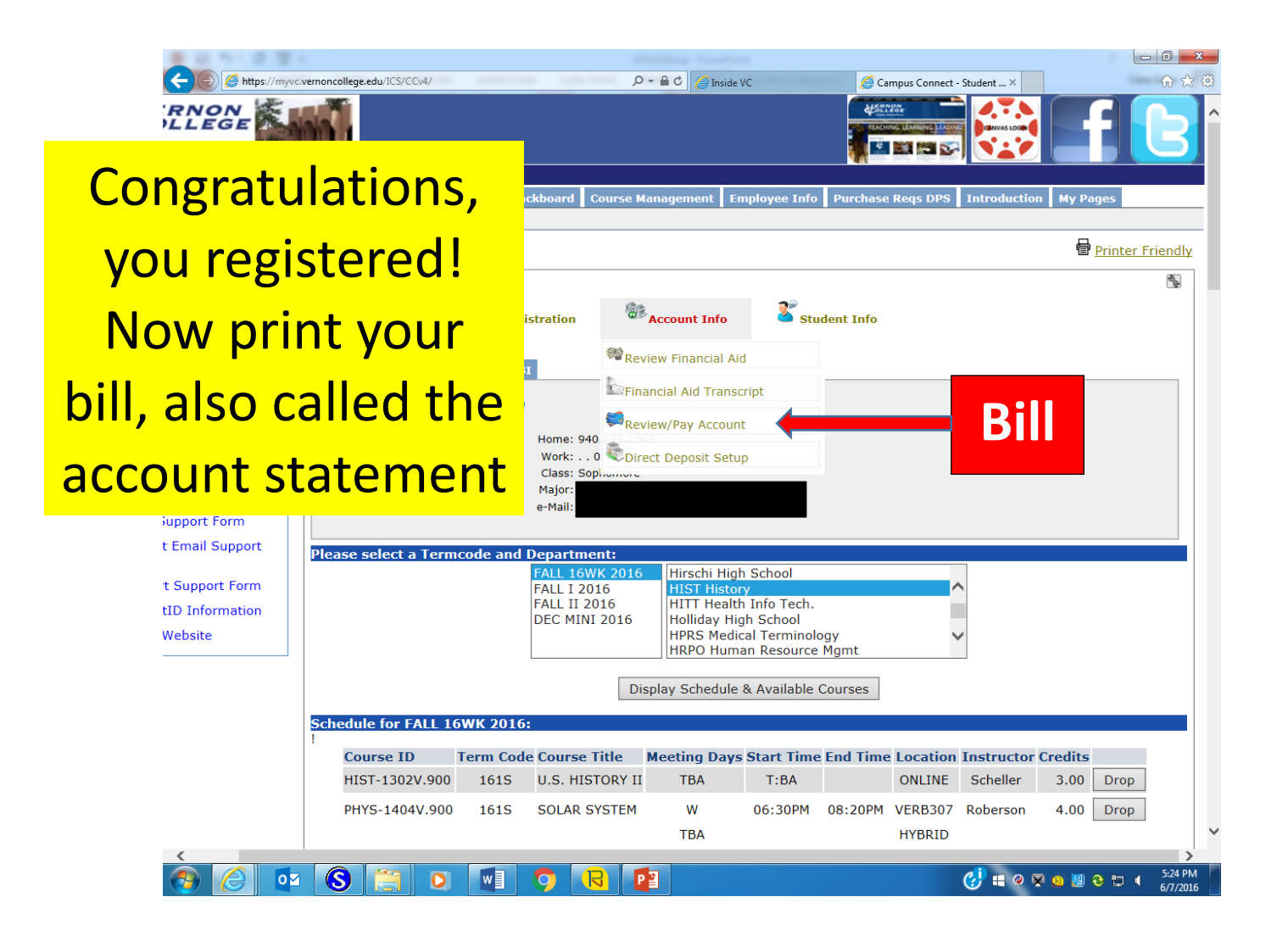

#### 15. Choose the semester you registered for and click "display Balance".

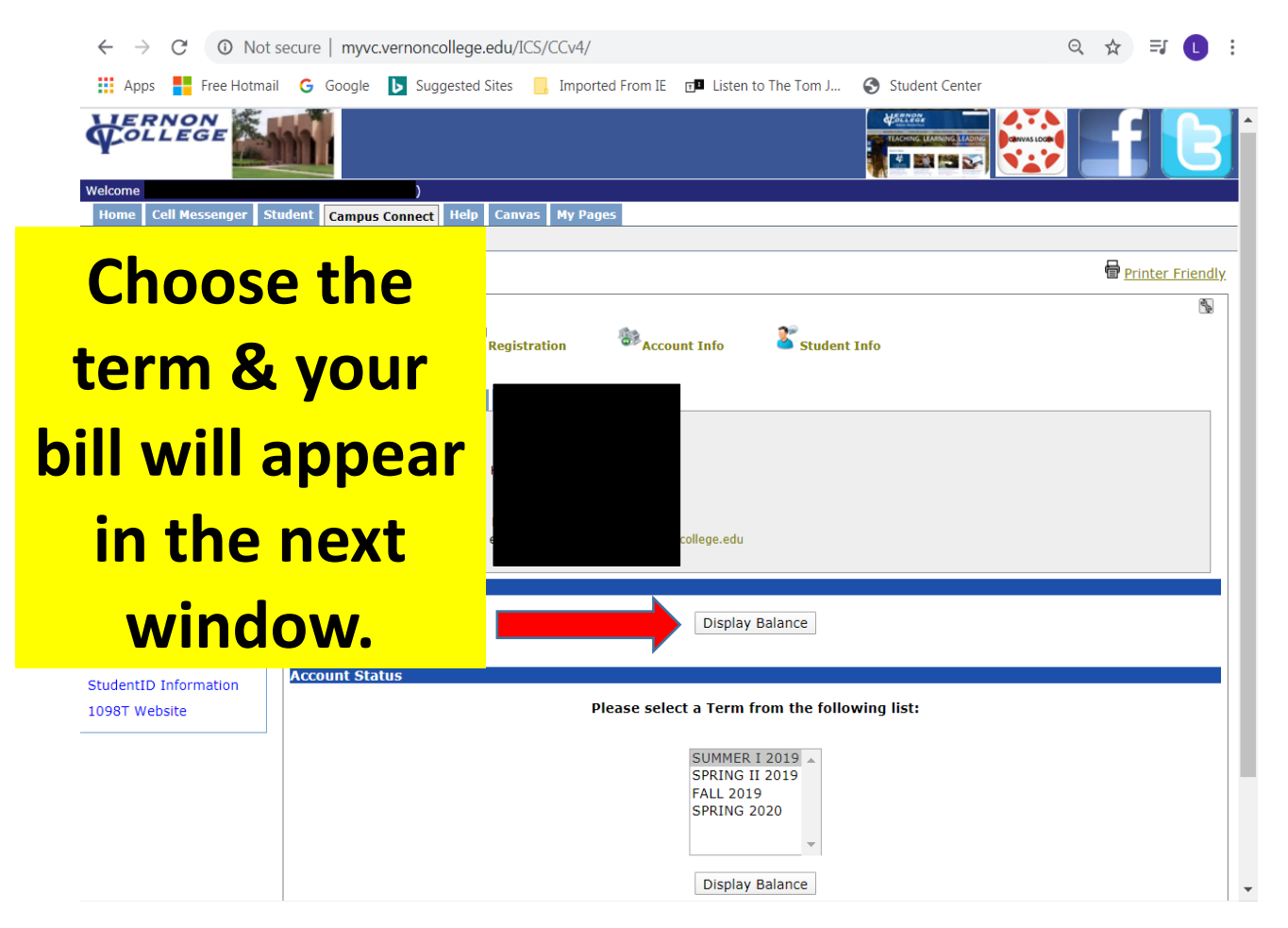

16.Now you have your total account balance (tuition & fees) for the semester.

This is an example of a bill. You can double check that you have added the correct course(s) and see how much you owe for the semester. Also, the button at the bottom (pay by FACTS) allows you to pay your bill online

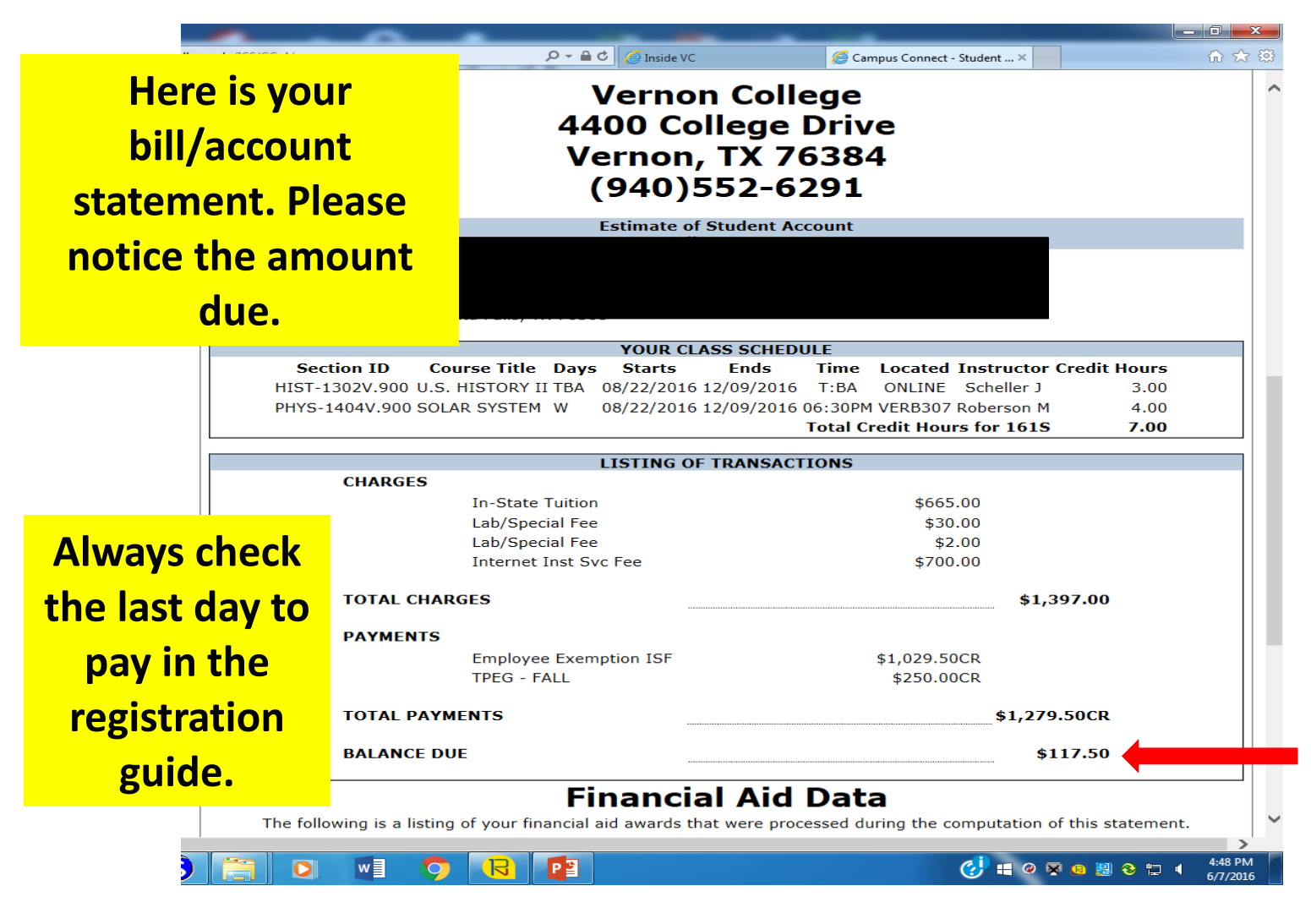

## 17. Check last day to pay

|          | B 10 No. 0 Tex.                                                                                                    |                                                                                              | William Factor |               |                   |                            |               |                    |                    |                |        |  |
|----------|----------------------------------------------------------------------------------------------------|----------------------------------------------------------------------------------------------|----------------|---------------|-------------------|----------------------------|---------------|--------------------|--------------------|----------------|--------|--|
|          | + Martin Contraction (Contraction of the second second sec | e.edu/ICS/CCv4/                                                                              |                |               | 🔎 🗕 🖒 🏉 Inside    | VC                         | 🥖 Campus      | Connect - Student  | ×                  | <b>∱</b> ☆     | 2 (Q)  |  |
|          |                                                                                                    |                                                                                              |                | Lab/Spec      | ial Fee           |                            |               | \$2.00<br>\$700.00 |                    |                | ^      |  |
|          |                                                                                                    |                                                                                              | Internet       | inst over ee  |                   |                            | \$700.00      |                    |                    |                |        |  |
| <b>H</b> | ΤΟΤΑ                                                                                                    | L CHARG                                                                                      | <b>ES</b>      |               |                   |                            |               | \$1,397.00         |                    |                |        |  |
|          | РАУМ                                                                                                    | IENTS                                                                                        |                |               |                   |                            |               |                    |                    |                |        |  |
| ex       |                                                                                                    |                                                                                              | Employee       | Exemption ISF |                   | \$1,029.50CR<br>\$250.00CR |               |                    |                    |                |        |  |
|          | TOTA                                                                                                    |                                                                                              | NTC            |               |                   | Ŧ                          |               |                    |                    |                |        |  |
| V        | TOTA                                                                                                    | LPATME                                                                                       | IN 15          |               |                   |                            |               | ,279.30CK          |                    |                |        |  |
|          | BALA                                                                                                    | BALANCE DUE                                                                                  |                |               |                   |                            |               |                    |                    |                |        |  |
| fina     |                                                                                                    |                                                                                              |                | Financ        | ial Aid           | Data                       |               |                    |                    |                |        |  |
|          |                                                                                                    | e following is                                                                               | a listing o    | of your fina  | ancial aid awards | that were pro              | cessed during | the computat       | tion of this state | ment.          |        |  |
|          |                                                                                                    |                                                                                              |                | Fund          | Description       | Eligible                   | Applied       | Pending            |                    |                |        |  |
|          |                                                                                                    |                                                                                              |                | EXE           | EXE ISF           | \$1,029.50                 | \$1,029.50    | \$0.00             |                    |                |        |  |
|          |                                                                                                    |                                                                                              |                | TDC           |                   | ¢250.00                    | ¢250.00       | ¢0.00              |                    |                |        |  |
|          |                                                                                                    |                                                                                              |                |               |                   | \$250.00                   | \$250.00      | \$0.00             |                    |                |        |  |
|          |                                                                                                    |                                                                                              |                | DLS           | D LOAN-SUB        | \$1,750.00                 | \$0.00        | \$1,750.00         |                    |                |        |  |
| NI       | otice                                                                                                    |                                                                                              |                |               |                   |                            |               |                    |                    |                |        |  |
|          | If you                                                                                                    | If you have financial aid/scholarships and your balance is -0- following your registration,  |                |               |                   |                            |               |                    |                    |                |        |  |
|          | have                                                                                                    | have one mailed upon request.                                                                |                |               |                   |                            |               |                    |                    |                |        |  |
| pay      | If you                                                                                                    | If your balance is not -0-, you need to pay that balance to the Business Office or online by |                |               |                   |                            |               |                    |                    |                |        |  |
|          | tuition                                                                                                    | tuition exemption, contact the Financial Aid office by 6:00 PM on Tuesday, August 9, 2016.   |                |               |                   |                            |               |                    |                    |                |        |  |
| dea      |                                                                                                    | Pay Online                                                                                   |                |               |                   |                            |               |                    |                    |                |        |  |
|          |                                                                                                    |                                                                                              |                |               |                   |                            |               |                    |                    |                |        |  |
|          |                                                                                                    |                                                                                              |                |               |                   |                            |               |                    |                    |                |        |  |
|          | Privacy Policy   About Us   Contac                                                                                                    | ct Us   Campus Directory                                                                     |                |               |                   |                            |               |                    | Powered by         | Jenzabar. v7.5 | .5 ¥   |  |
|          |                                                                                                    |                                                                                              |                |               |                   |                            |               | ai                 |                    | •              | ,<br>M |  |
|          |                                                                                                    |                                                                                              | <b>9</b>       |               |                   |                            |               | <b>7</b>           | @ ¥ 🛛 🔛 🏵          | 6/7/201        | .6     |  |

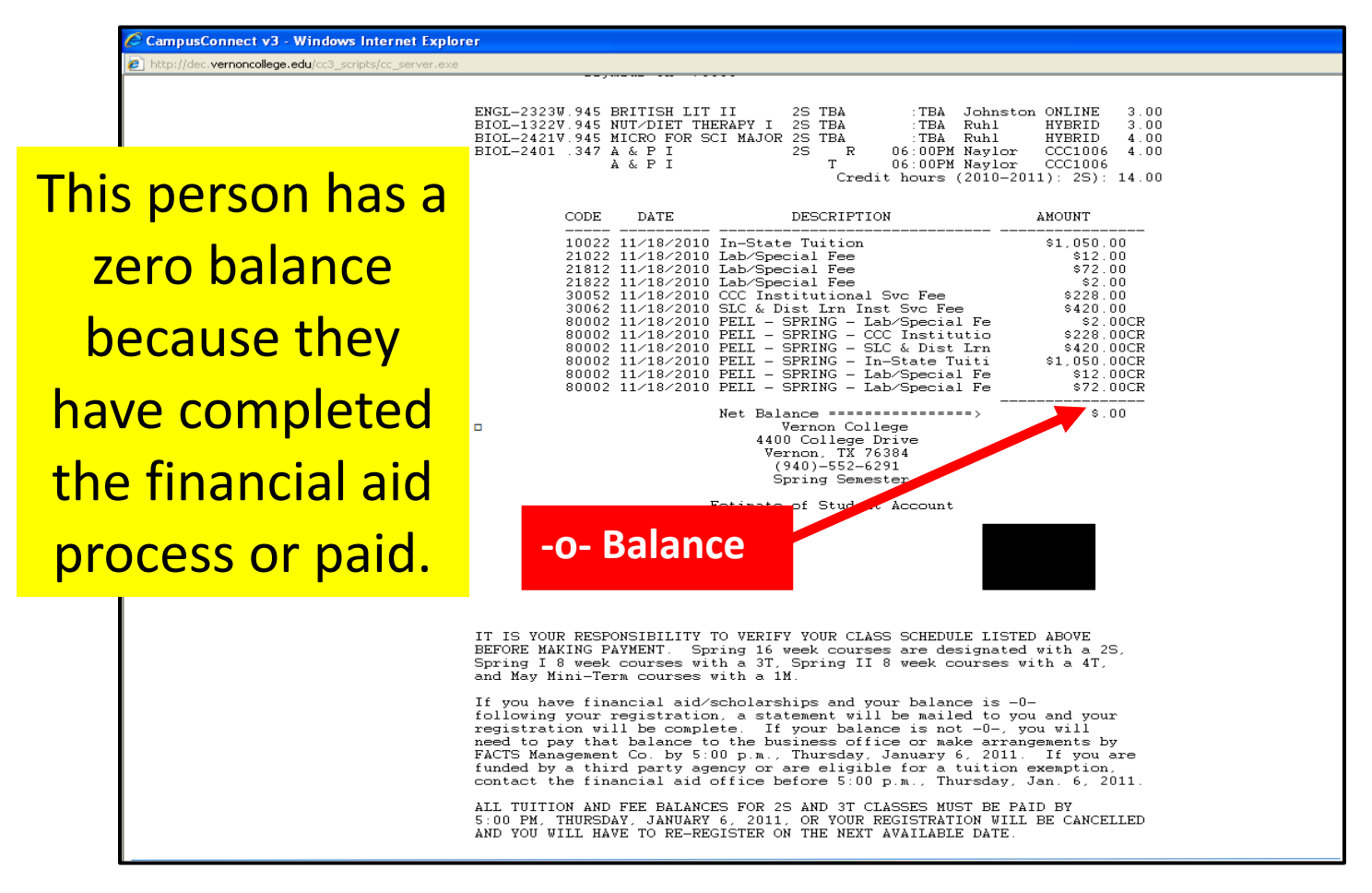

**Important Reminders:** Make sure you have registered for the correct courses, locations, time, etc.

18.To pay online click "Pay Online" and continue through the payment process.

19.Make sure you pay your tuition and you have \$0 balance on the payment deadline.

Good luck next semester!!!!